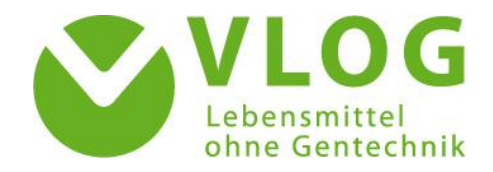

## Zugriff auf Informationsschreiben für VLOG-anerkannte Zertifizierungsstellen

Auf Wunsch der Zertifizierungsstellen wurde der Zugriff auf die Informationsschreiben für Zertifizierungsstellen über das Online-Portal eingerichtet. Die Einwahl erfolgt unkompliziert über die Login-Maske des Zertifizierungsstellenportals.

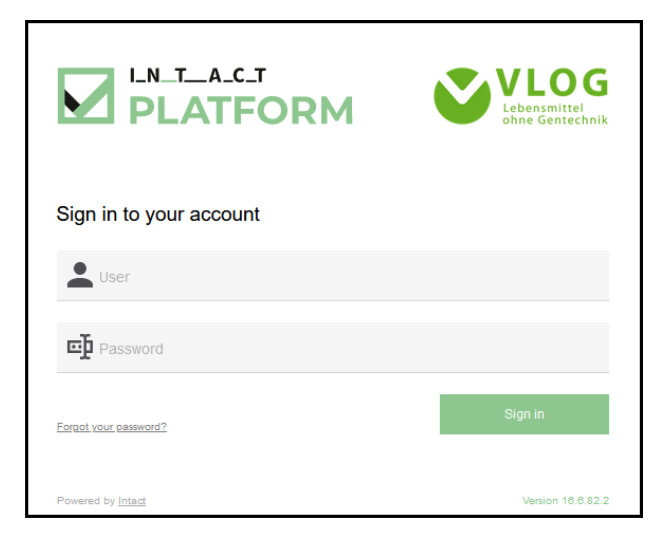

Derzeit haben nur die dem VLOG gemeldeten Mitarbeiter:innen der Zertifizierungsstelle Zugang zum Zertifizierungsstellenportal. Sollten Ihre Zertifizierungsstelle einen **zusätzlichen Login** wünschen, mit Hilfe dessen weitere Personen Zugriff auf die hinterlegten Daten erhält, so senden Sie bitte eine Anfrage zur Einrichtung eines Zugangs an <u>zs.portal@ohneqentechnik.orq</u> unter Angabe einer E-Mail-Adresse. Beachten Sie bitte aus Gründen des Datenschutzes, dass die Zusendung der Login-Daten an die genannte Mail-Adresse erfolgt. Für die Einwahl ins Zertifizierungsstellenportal wird die E-Mail-Adresse nicht benötigt, da der Benutzername und das Passwort frei gewählt werden.

Nach dem Login in das Zertifizierungsstellenportal kann links oben über das Hauptmenü der Menüpunkt *"Meine Daten"* angewählt werden. Daraufhin öffnet sich die Ansicht "Dokumente": Hier werden Ihnen in einer Gesamtübersicht alle hochgeladenen Auditdokumente (Betriebsbeschreibungen & Checklisten) und Zertifikate sowie vom VLOG hinterlegte Informationen angezeigt. Mithilfe der Filterfunktion in der Spalte *"Fileart"* können mit Eingabe des Wortes *"Info"* alle Informationsschreiben übersichtlich herausgefiltert werden.

| Dokumente                                              |                        |                                                                            |          |              |                                           |
|--------------------------------------------------------|------------------------|----------------------------------------------------------------------------|----------|--------------|-------------------------------------------|
|                                                        | Download <sup>**</sup> | Dateiname                                                                  | Fileart  | Datum Upload | Betreff                                   |
|                                                        |                        | ▼ Enthäit                                                                  | Y Info 😒 | ▼ Am ▼       | ▼ Enthält                                 |
|                                                        | *                      | Anleitung Zertifizierungsstellenportal.xlsx                                | Info     | 24.03.2022   | Benutzerhandbuch Zertifizierungsstellen;  |
|                                                        | 4                      | 01_21_Informationsschreiben für VLOG-anerkannte Zertifizierungsstellen.pdf | Info     | 16.03.2022   | Informationsschreiben für Zertifizierungs |
|                                                        | *                      | 01_21_Information for VLOG-recognised certification bodies.pdf             | Info     | 16.03.2022   | Informationsschreiben für Zertifizierungs |
| <                                                      |                        |                                                                            |          |              |                                           |
| 3 übereinstimmende Datensätze Anzeigen 10 💌 Datensätze |                        |                                                                            |          |              |                                           |

Auch weitere Eingrenzungen sind über die Filterfunktion möglich (Dateiname, Upload-Datum, Betreff, Anmerkung, Status der Datei, Ersteller). Detailinformationen zum Info-Dokument finden Sie in der Spalte "Betreff" und ggf. unter "Anmerkung". Das jeweils angewählte Dokument kann heruntergeladen oder per Doppelklick direkt im Browser geöffnet und gelesen werden.